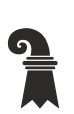

Fehler! Unbekannter Name für Dokument-Eigenschaft.

## Mittelschulen und Berufsbildung

- > Fehler! Unbekannter Name für Dokument-Eigenschaft.
- Fehler! Unbekannter Name für Dokument-Eigenschaft.

## Installation Safe Exam Browser

Während Ihrer Zeit an der FMS wird es vorkommen, dass eine Prüfung am Computer durchgeführt wird. Zu diesem Zweck werden wir den Safe Exam Browser installieren.

- 1. Öffnen Sie die Webseite https://safeexambrowser.org/download\_de.html.
- Scrollen Sie etwas nach unten und klicken Sie auf die grosse blaue Schaltfläche, um den Download zu starten. Achten Sie darauf, dass Sie das richtige Betriebssystem (Windows oder macOS) auswählen. macOS

Safe Exam Browser 3.1 für macOS Aktuelle Version von Safe Exam Browser für macOS 12, 11, 10.15, 10.14, 10.13, 10.12, 10.11 Build 343F, SBA1; c0f80e7c935b570538ca9a8dd204b41690520901

- 3. Öffnen Sie die heruntergeladene Datei SafeExamBrowser-XY mit einem Doppelklick.
- 4. Folgen Sie der Installationsanleitung.
- 5. Kontrollieren Sie, ob sich die installierte Applikation öffnen lässt, und schliessen Sie diese anschliessend wieder. Es sollte so aussehen:

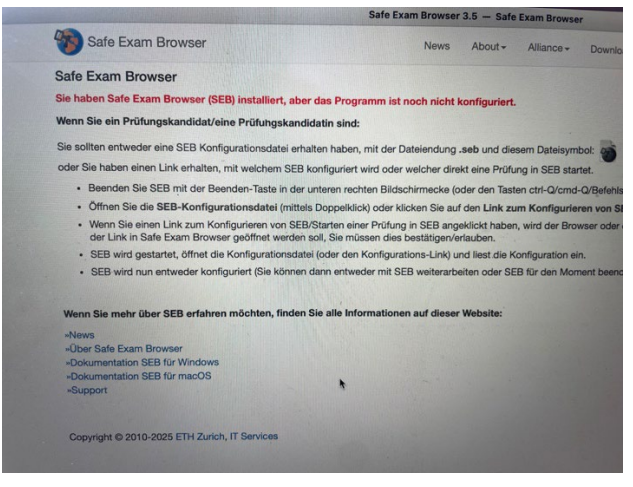